# Tabela Dinâmica

Curso: Engenharia de Produção Disciplina: Informática Aplicada a Engenharia Professor: Rodrigo da Rocha

# Agenda

- Tabela Dinâmica
- Validação de Dados
- Gráficos Dinâmicos

#### Tabela Dinâmica

#### Conhecendo Tabela Dinâmica

- Definição: São tabelas interativas que resumem elevadas quantidades de dados, usando a estrutura e métodos de cálculo especificados. É uma ferramenta de análise de dados que produz o resumo de registos num formato tabular conciso.
- Aplicação: Geração de relatórios de forma ágil, rápida e dinâmica. Analisar os dados dinamicamente com diversas visões sobre os mesmos.

## Conhecendo Tabela Dinâmica

• Outras Aplicações:

> Analisar os dados rapidamente;

> Mostrar somente detalhes que se quer visualizar;

> Alterar rapidamente estrutura de visualização dos dados;

É possível girar suas linhas e colunas para ver resumos diferentes dos dados de origem, filtrar os dados exibindo páginas diferentes ou exibir os detalhes das áreas de interesse.

# Vamos Treinar

• Vamos criar um tabela dinâmica baseada em uma nova planilha \_\_\_\_\_

|   | D9 🔫 💿                   | $f_{x}$ |        |       |
|---|--------------------------|---------|--------|-------|
|   | А                        | В       | С      | D     |
| 1 | Nome                     | Peso    | Altura | Idade |
| 2 | Camila Almeida           | 68      | 1,60   | 25    |
| 3 | Dantas de Albuquerque    | 122     | 1,91   | 32    |
| 4 | Felipe Melo              | 89      | 1,75   | 48    |
| 5 | João Candido da Silva    | 96      | 1,99   | 22    |
| 6 | Marcos Paulo Furlan      | 118     | 1,81   | 38    |
| 7 | Maria Rosangela da Silva | 56      | 1,52   | 46    |
| 8 | Pedro de souza           | 78      | 1,80   | 19    |
| 9 |                          |         |        |       |

#### Habilitar a Tabela Dinâmica no Microsoft Excel

 Clique na ABA Inserir, depois clique no botão Tabela Dinâmica.

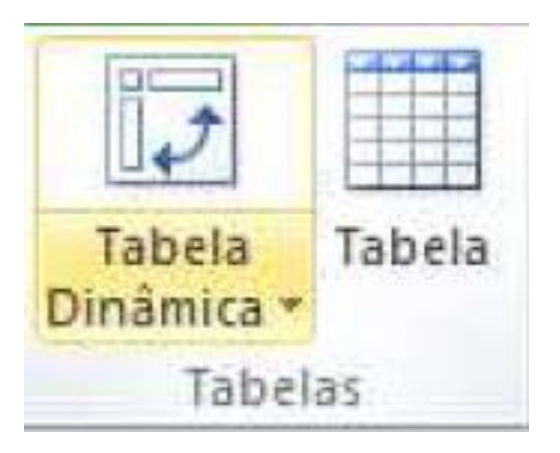

• Será mostrada a janela de criação da Tabela Dinâmica.

# Conhecendo a Interface

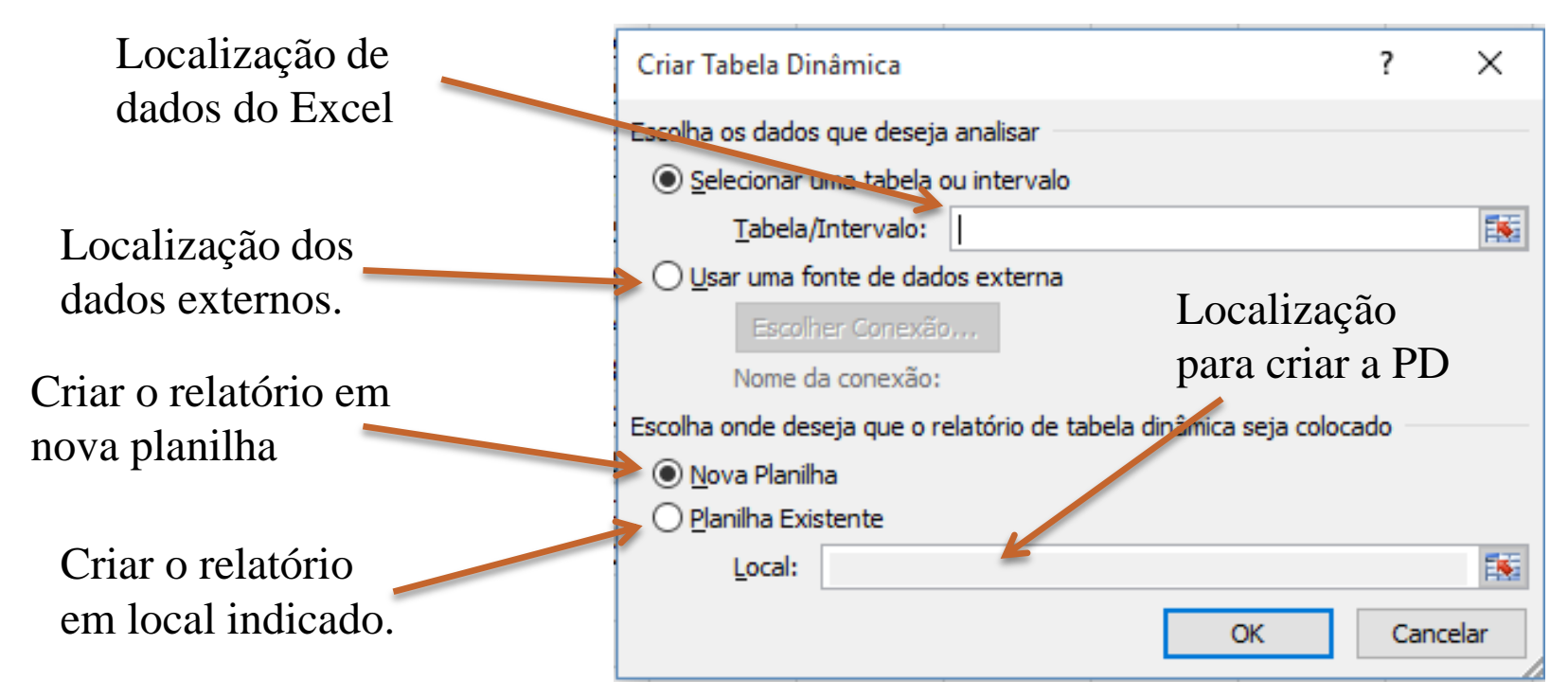

 A janela do Excel será modificada para o ambiente de Tabela Dinâmica

#### Conhecendo a Planilha Dinâmica

| Z                                                                          | a = (1 - 1 - 1 =                                                             |                                                 |                               |                          | orcame                                         | rto adac - 1                 | Microsoft Exce                |                                         | Second Second |            |                                   | namentas ne                             | Totela Distánia                 |               |                                        |                                                  |          |                                                                                                    | 0 8                         |
|----------------------------------------------------------------------------|------------------------------------------------------------------------------|-------------------------------------------------|-------------------------------|--------------------------|------------------------------------------------|------------------------------|-------------------------------|-----------------------------------------|---------------|------------|-----------------------------------|-----------------------------------------|---------------------------------|---------------|----------------------------------------|--------------------------------------------------|----------|----------------------------------------------------------------------------------------------------|-----------------------------|
| Arq                                                                        | utvo Página Inicial                                                          | Interir                                         | Layout da                     | Página                   | Pórmulas                                       | Dados                        | Retalo                        | Exilaição                               | Suplem        | entas A    | crobat                            | Oppäes                                  | Design                          |               |                                        |                                                  |          | a (                                                                                                    | 0 - 4 8                     |
| Tabe<br>Tabe                                                               | e da Tabela Dinámica:<br>ela dinámica:<br>Opoder +<br>Tabela Dinámica<br>A 3 | Campo Atte                                      | na parta da Ca<br>Tampa Ativo | E*<br>E <sup>n</sup> oun | 4 Agrupar<br>4 Desagrup<br>RE Agrupar<br>Agrup | Selepio<br>per<br>Campo<br>M | ži ži<br>ži Centitor<br>Class | Interir Seg<br>de Da<br>fricar e Filtra | disc*         | Abualtar A | Renar Ponte<br>de Dadice *<br>dos | Dimpar •<br>E Selecion<br>Mayor To<br>A | ar ×<br>sbela Dinámica<br>cóles | Calculos<br>* | Griffic<br>By Ferrar<br>Tester<br>Ferr | a Dinámic<br>Ientas OL<br>de Hipótei<br>Ioméntas | D<br>AP- | Lista de Campos Ha de Campos Cabeçalhos de Campos Mostor                                                                                                    |                             |
|                                                                            | A 8                                                                          | C                                               | D                             | E                        | F                                              | 6                            | н                             | r.                                      | 1             | ĸ          | E                                 | м                                       | N                               | 0             | P                                      | 0                                                |          | Lista da campos da tabela dini                                                                                                    | inica 🕶 🕱                   |
| 1<br>2<br>3<br>4<br>5<br>6<br>7<br>8<br>9<br>10<br>11<br>12                | Tabela chrá<br>Para triar um n<br>escolha compos<br>campos da Tabel          | mital<br>elatório,<br>na lista de<br>a Dinâmica |                               |                          |                                                |                              |                               |                                         |               |            |                                   |                                         |                                 |               |                                        |                                                  |          | Escolfa ca compos pore oddone<br>ao relatóris:<br>Pione<br>Pesa<br>Altura<br>Idade                                                                                                    |                             |
| 13<br>14<br>15<br>16<br>17<br>18<br>19<br>20<br>21<br>22<br>24<br>24<br>25 |                                                                              |                                                 |                               |                          |                                                |                              |                               |                                         |               |            |                                   |                                         |                                 |               |                                        |                                                  |          | Arrante de campos entre as área<br>γ Pitro de Relat 📰 Ró<br>Βότωσε de Linhe Σ Vie                                                                                                    | er abatos:<br>Stulos de Col |
| 14.4                                                                       | • H Pin1 / Pin                                                               | n2 Pland                                        | Plané P                       | lan6 Pi                  | an5 👰                                          |                              |                               |                                         |               | 14         |                                   | -                                       | 1                               |               |                                        | +                                                |          | Anar Atualização do L                                                                                                    | ADURITA                     |
| PTH                                                                        | 10.0                                                                         |                                                 |                               |                          |                                                |                              |                               |                                         |               |            |                                   |                                         |                                 | -             |                                        | _                                                |          | Con the state of the state of t | V                           |

#### Conhecendo a Interface da Tabela Dinâmica

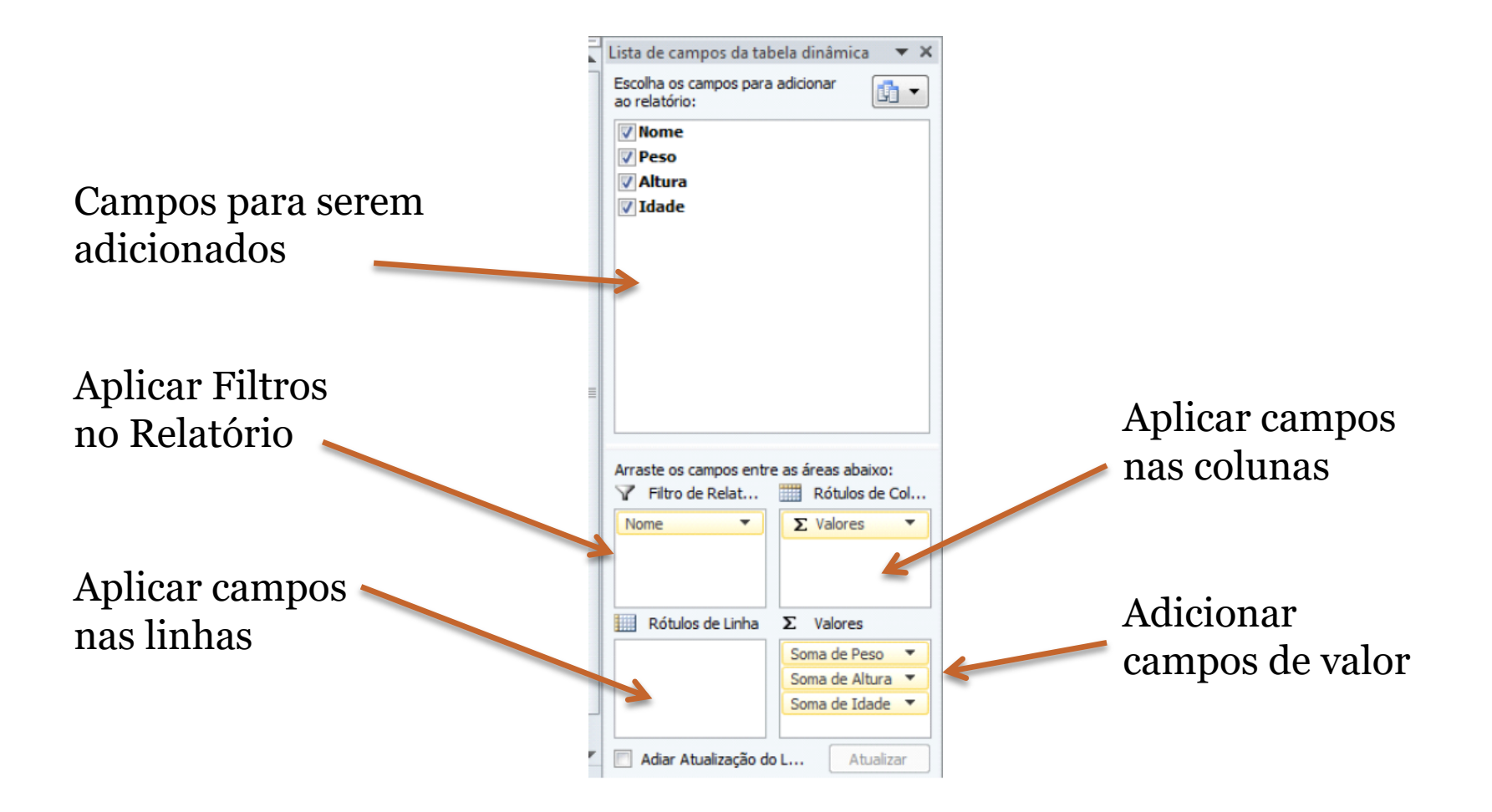

#### Gráficos Dinâmicos

# Conhecendo Gráficos Dinâmicos

**Definição:** Um gráfico dinâmico é um gráfico que pode ser atualizado dinamicamente, de acordo com os parâmetros escolhidos pelo usuário.

**Aplicação:** Analisar rapidamente um subconjunto dos dados, representando-os graficamente de forma ágil e dinâmica.

# Conhecendo Gráficos Dinâmicos

- Outras aplicações:
  - Através do Gráfico Dinâmico é possível dar um maior sentido a esses dados.
  - Ele realizar as mesmas funcionalidades de um gráfico padrão, com o acréscimo fornecer os controles de filtragem interativos no gráfico para que se possa analisar rapidamente um subconjunto dos dados.

#### Habilitar a Tabela Dinâmica no Microsoft Excel

 Selecione a planilha, clique em Inserir, Tabela Dinâmica, Gráfico Dinâmico

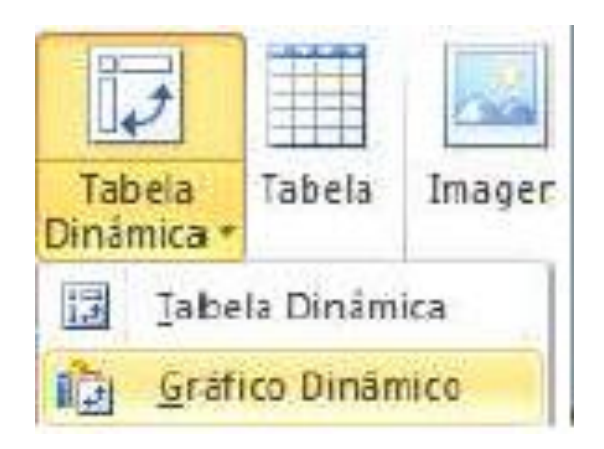

#### Conhecendo a Interface

| Localização dos | Es |
|-----------------|----|
| dados origem    |    |

| Criar Tabela Dinâmica        |        |          |        |          |           |             | ?      | ,      | ×   |
|------------------------------|--------|----------|--------|----------|-----------|-------------|--------|--------|-----|
| Escolha os dados que de      | eja a  | analisa  | ar —   |          |           |             |        |        |     |
| Selecionar uma tabe          | la ou  | u interv | valo   |          |           |             |        |        |     |
| <u>T</u> abela/Interva       | .      |          |        |          |           |             |        |        | 1   |
| ◯ <u>U</u> sar uma fonte de  | lados  | s exter  | rna    |          |           |             |        |        |     |
| Escolher Cone                | xão,,  |          |        |          |           |             |        |        |     |
| Nome da conex                | io:    |          |        |          |           |             |        |        |     |
| Escolha o local no qual de   | seja ( | que a    | tabela | a e o gr | áfico dir | nâmicos sej | jam co | locado | s   |
| ) Nova Planilha              |        |          |        |          |           |             |        |        |     |
| O <u>P</u> lanilha Existente |        |          |        |          |           |             |        |        |     |
| Local: Plan 1!               | J\$10  | )        |        |          |           |             |        |        | 1   |
|                              |        |          |        |          |           | OK          |        | Cance  | lar |

#### Vamos Treinar...

|   | А      | В             |       | С           | D                | E           |
|---|--------|---------------|-------|-------------|------------------|-------------|
| 1 | Pais 💌 | Vendedor 🔄    | Valor | do Pedido 💌 | Data do Pedido 💌 | Nº Pedido 💌 |
| 2 | Canadá | Pedro Ruivo   | R\$   | 440.00      | 16/7/2015        | 10248       |
| 3 | Canadá | Jordão Moreno | R\$   | 1,863.40    | 10/7/2015        | 10249       |
| 4 | EUA    | João Mensa    | R\$   | 1,552.60    | 12/7/2015        | 10250       |
| 5 | EUA    | Diodo Andrade | R\$   | 654.06      | 15/7/2015        | 10251       |
| 6 | EUA    | Jõao Mena     | R\$   | 3,597.90    | 11/7/2015        | 10252       |
| 7 | EUA    | Rodrigo Rocha | R\$   | 1,444.80    | 16/7/2015        | 10253       |

#### Validação de Dados

#### Conhecendo a Validação de Dados

- Definição: Em uma planilha muitas vezes podemos precisar restringir a entrada de dados do usuário, permitindo apenas a entrada com informações corretas. Para isso, deveremos realizar uma validação de dados.
- Aplicação: Restringir o usuário a inserir apenas dados válidos, impedindo que o mesmo dê entrada com dados que não estejam em conformidade com o que se espera como entrada.

## Quando a validação de dados é útil?

- Compartilhar uma pasta de trabalho com outros usuários na sua organização e restringindo que os dados inseridos sejam precisos e consistentes.
- Para isso pode-se:
  - Restringir dados a itens predefinidos em uma lista: Cria uma lista de valores a partir de um intervalo de células em outro lugar da planilha.
  - Restringir números fora de um intervalo especificado: Especifica um limite mínimo de deduções.

#### Quando a validação de dados é útil? (Cont...)

- Restringir datas fora de um determinado período: Especifica um período entre datas.
- Restringir horários fora de um determinado período: Especifica um período entre horários.
- Limitar o número de caracteres de texto: É possível definir o comprimento específico para um campo de texto.
- Validar dados com base em fórmulas ou valores em outras células:

# Mensagens de validação de dados

• É possível optar por mostrar uma *mensagem de entrada* quando o usuário selecionar a célula. Esse tipo de mensagem aparece perto da célula. Você poderá mover a mensagem se quiser, e ela continuará a ser exibida até você acessar outra célula ou pressionar ESC.

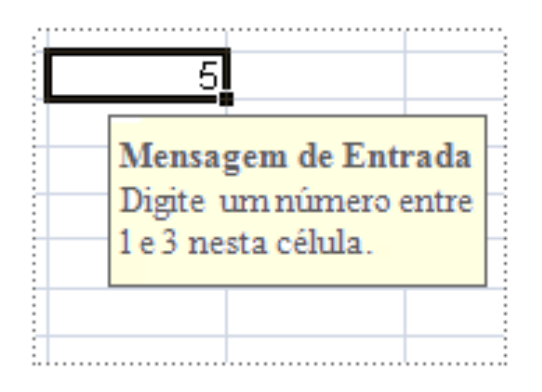

• Este tipo de mensagem é geralmente usada para oferecer aos usuários orientações sobre o tipo de dados que deve ser inserido na célula.

#### Mensagens de validação de dados (Cont...)

• Você também pode optar por mostrar um *alerta de erro*, que será exibido somente depois que os usuários inserirem dados inválidos.

|                                                                                                    | 5                                                |                                                 |                                |                                                 |                                             |                                            |               |                |        |  |
|----------------------------------------------------------------------------------------------------|--------------------------------------------------|-------------------------------------------------|--------------------------------|-------------------------------------------------|---------------------------------------------|--------------------------------------------|---------------|----------------|--------|--|
| Mensager                                                                                                    | n de Aviso                                       |                                                 |                                |                                                 |                                             |                                            |               |                | ×      |  |
| Esta célula aceita valores entre 1 e 3.<br>Você pode clicar em Sim para inserir o número que digitou e continuar a preencher esta planilha, clicar em Não para<br>editar sua entrada ou clicar em Cancelar para digitar um número diferente. |                                                  |                                                 |                                |                                                 |                                             |                                            |               |                |        |  |
| <u> </u>                                                                                                    | Você pode clica<br>editar sua entra              | r em Sim para<br>ada ou clicar (                | a inserir o núr<br>em Cancelar | mero que digit<br>para digitar u                | ou e continua<br>m número dife              | r a preencher<br>rente.                    | esta planilha | , clicar em Nã | o para |  |
| <u> </u>                                                                                                    | Você pode dica<br>editar sua entra<br>Continuar? | r em Sim para<br>ada ou clicar e                | a inserir o núr<br>em Cancelar | mero que digit<br>para digitar u                | tou e continua<br>m número dife             | r a preencher<br>rente.                    | esta planilha | , dicar em Nã  | o para |  |
| À                                                                                                    | Você pode dica<br>editar sua entra<br>Continuar? | r em Sim para<br>ada ou clicar e<br><u>S</u> im | a inserir o núr<br>em Cancelar | mero que digit<br>para digitar u<br><u>N</u> ão | tou e continua<br>m número dife<br>Cancelar | r a preencher<br>rrente.<br>Aj <u>u</u> da | esta planilha | , dicar em Nã  | o para |  |

• Este tipo de mensagem é geralmente usada para advertir os usuários sobre não conformidades dos dados que devem ser informados como entrada. Essas mensagens podem ser acompanhadas de três símbolos de alertar de erro.

#### Mensagens de validação de dados (Cont...)

#### • Tipos de alertas de erros:

| Ícone | Тіро        | Use para                                                                                                    |
|-------|-------------|----------------------------------------------------------------------------------------------------|
|       | Parar       | Impede que os usuários insiram dados inválidos em uma célula. Uma mensagem de alerta<br><b>Parar</b> tem duas opções: <b>Repetir</b> ou <b>Cancelar</b> .                                                                                                    |
|       | Aviso       | Avisa os usuários de que os dados inseridos são inválidos, mas não os impede de inserir<br>esses dados. Quando uma mensagem de alerta de <b>Aviso</b> é exibida, os usuários podem<br>clicar em <b>Sim</b> para aceitar a entrada inválida, em <b>Não</b> para editá-la ou em <b>Cancelar</b> para<br>removê-la.                    |
| 1     | Informações | Informa os usuários de que os dados inseridos são inválidos, sem impedir a inserção<br>desses dados. Esse tipo de alerta de erro é o mais flexível. Quando uma mensagem de<br>alerta de <b>Informações</b> é exibida, os usuários podem clicar em <b>OK</b> para aceitar o valor<br>inválido ou em <b>Cancelar</b> para rejeitá-lo. |

# Orientações sobre Mensagens de entrada e alertas de erro

- Mensagens de entrada e alertas de erro aparecem apenas quando os dados são digitados diretamente nas células. Elas não são exibidas nas seguintes condições:
  - > Um usuário insere dados na célula copiando ou preenchendo.
  - ➢ Uma fórmula na célula calcula um resultado que não é válido.
  - > Uma macro insere dados inválidos na célula.

# Vamos Treinar...

| А       | В                                                       | С                                                                        | D                                                                                                    | E                                                                                                    | F                                                                                                    |
|---------|---------------------------------------------------------|--------------------------------------------------------------------------|----------------------------------------------------------------------------------------------------|----------------------------------------------------------------------------------------------------|----------------------------------------------------------------------------------------------------|
| Unidade | Produto                                                 | Quantidade                                                               | Valor Unitário                                                                                           | Valor Total                                                                                                    | %                                                                                                    |
| peça    | Roteador                                                | 2                                                                        | 100                                                                                                    | 200                                                                                                    | 44%                                                                                                    |
| peça    | Hub                                                     | 5                                                                        | 32                                                                                                    | 160                                                                                                    | 35%                                                                                                    |
| metro   | Cabo Cat6                                               | 69                                                                       | 0,5                                                                                                    | 34,5                                                                                                    | 8%                                                                                                    |
| metro   | Coxial                                                  | 32                                                                       | 0,8                                                                                                    | 25 <mark>,</mark> 6                                                                                                    | 6%                                                                                                    |
| metro   | Fibra                                                   | 45                                                                       | 0,4                                                                                                    | 18                                                                                                    | 4%                                                                                                    |
| metro   | Paralelo                                                | 56                                                                       | 0,32                                                                                                    | 17,92                                                                                                    | 4%                                                                                                    |
|         | A<br>Unidade<br>peça<br>peça<br>metro<br>metro<br>metro | ABUnidadeProdutopeçaRoteadorpeçaHubmetroCabo Cat6metroFibrametroParalelo | ABCUnidadeProdutoQuantidadepeçaRoteador2peçaHub5metroCabo Cat669metroCoxial32metroFibra45metroParalelo56 | ABCDUnidadeProdutoQuantidadeValor UnitáriopeçaRoteador100peçaHub32metroCabo Cat669metroCoxial320,8metroFibra45metroParalelo560,32 | ABCDEUnidadeProdutoQuantidadeValor UnitárioValor TotalpeçaRoteador2100200peçaHub532160metroCabo Cató6090,0534,5metroFibra320,825,6metroParalelo560,3217,92 |

#### Habilitar a Validação de Dados no Microsoft Excel

• Clique na ABA Dados e depois no botão Validação de Dados

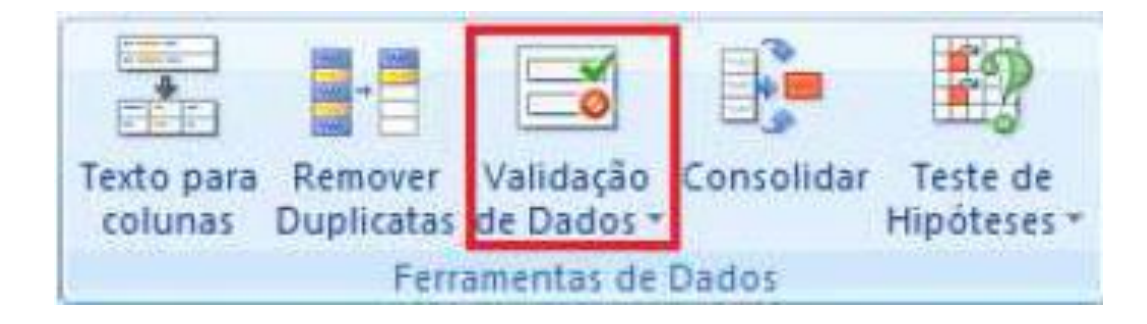

## Vamos Aplicar na Planilha...

- Vamos colocar um aviso que o número não pode ser menor
  - que 1.

| Mensagem de entrada          | Alerta de erro           |
|------------------------------|--------------------------|
| cão                          |                          |
| 55<br>                       |                          |
| o 🖉 🔽 Ignora                 | ar em <u>b</u> ranco     |
|                              |                          |
| Je 💌                         |                          |
| - Contin                     |                          |
|                              |                          |
|                              |                          |
|                              |                          |
| cões a todas as cél·las co   | m as mesmas configuraçõe |
| goes a course as cereiras ca | in as meanes comigaraçõe |
|                              | ção<br>                  |

## Vamos Aplicar na Planilha...

#### • Clique na guia Alerta de erro.

Preencha os campos conforme a imagem.

| Configurações   | Nensagem de el       | ntrada Alerta de erro                            |
|-----------------|----------------------|--------------------------------------------------|
| V Mostrar gleri | ta de erro após a i  | inserção de dados inválidos                      |
| Quando o usuár  | io inserir dados inv | válidos, mostrar este alerta de erro:            |
| Estilo:         |                      | <u>T</u> itulo:                                  |
| Paran           | -                    | Verifique o valor                                |
|                 |                      | Mensagem de erro:                                |
| (               | 8                    | O valor digitado não pode ser<br>menor do que 1. |
|                 |                      | · · ·                                            |
|                 |                      |                                                  |

#### Testando a validação de dados

• Mensagem de erro

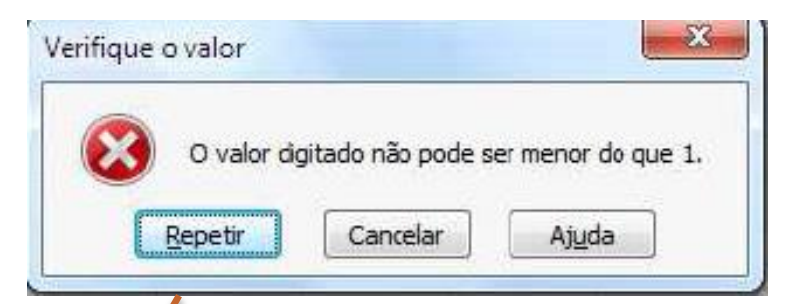

|   | А       | В         | С          | D              | E           | F   |
|---|---------|-----------|------------|----------------|-------------|-----|
| 1 | Unidade | Produto   | Quantidade | Valor Unitário | Valor Total | %   |
| 2 | peça    | Roteador  | 2          | 100            | -           | 44% |
| 3 | peça    | Hub       | 5          | 32             | 160         | 35% |
| 4 | metro   | Cabo Cat6 | 69         | 0,5            | 34,5        | 8%  |
| 5 | metro   | Coxial    | 32         | 0,8            | 25,6        | 6%  |
| 6 | metro   | Fibra     | 45         | 0,4            | 18          | 4%  |
| 7 | metro   | Paralelo  | 56         | 0,32           | 17,92       | 4%  |

# Pesquisar, Estudar e exercitar

- Estudos Independentes:
  - Continuem os estudos em casa sobre o conteúdo trabalhado nesta aula.

# Dúvidas...

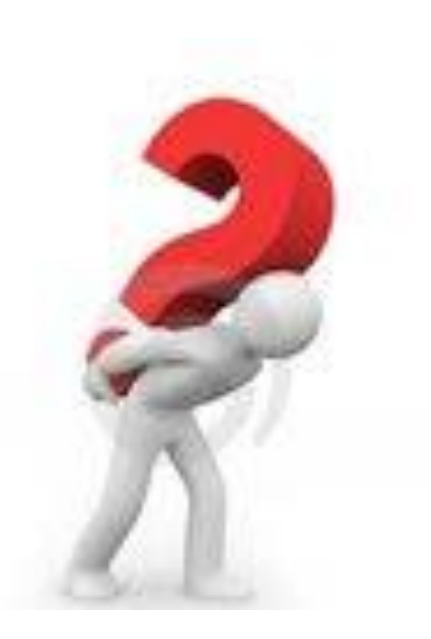